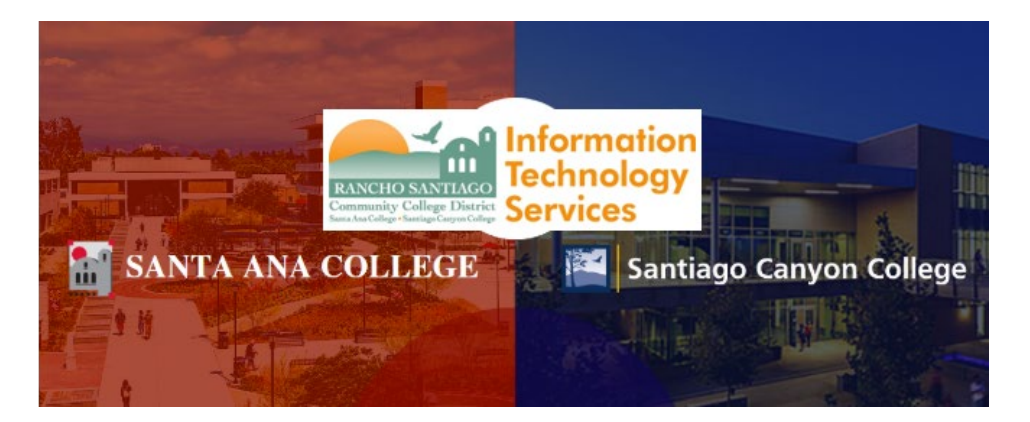

# GlobalFAS - Single Sign-On Login Experience

**NOTE:** As of November 8 2021, this app will use the Single-Sign On (SSO) login page as shown in the steps below.

#### Step 1

To access GlobalFAS via Self-Service, go to <u>www.sac.edu</u> or <u>www.sccollege.edu</u> and follow the steps:

For Santa Ana College - Click the link for WebAdvisor on the top menu > Click Self-Service.

For **Santiago Canyon College** - Click the link for **Self-Service** on the top menu.

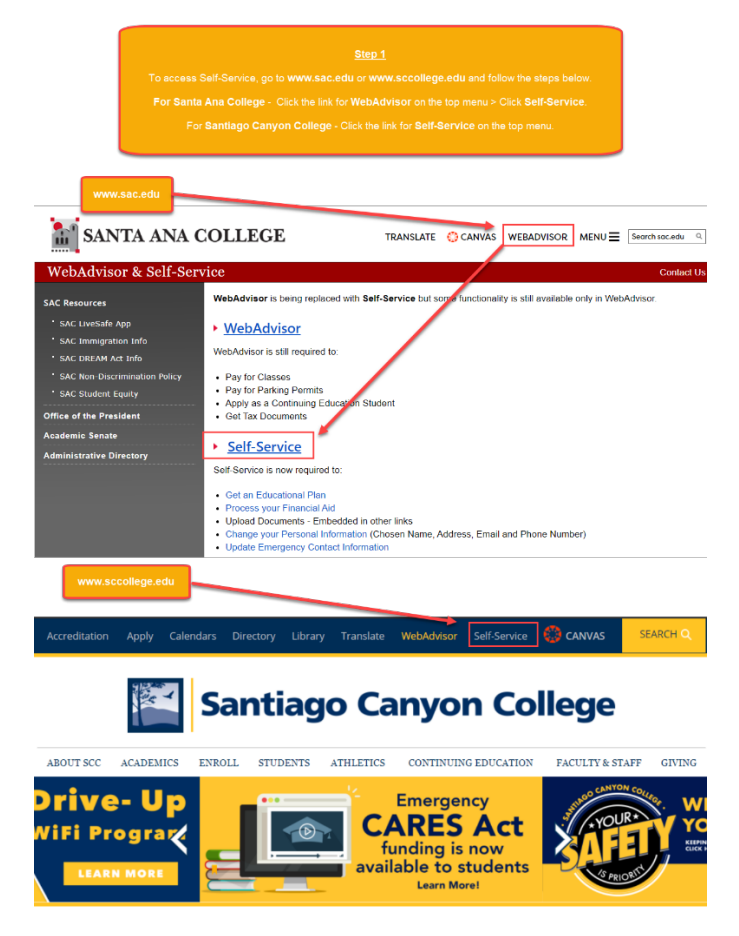

#### <u>Step 2</u>

You will be redirected to another login page for **RSCCD Single-Sign On**. Login with your college issued email address and click **Sign In**.

**Optional:** Check the box for "Keep me signed in" to stay signed in.

**Username** is your college issued email address.

- For Students:
  - WebAdvisorID@student.sccollege.edu
  - WebAdvisorID@student.sac.edu
    - Example: <u>ab12345@student.sac.edu</u>
- For Employees:
  - o LastName\_FirstName@sccollege.edu,
  - LastName\_FirstName@sac.edu
  - LastName\_FirstName@rsccd.edu
    - Example: <u>Smith\_John@sac.edu</u>

**Password** is the one associated with your school account (e.g., for WebAdvisor, Canvas, Self-Service).

NOTE: If you have a current password you use to login, your password will NOT change when Single Sign-On goes live.

If you need to reset your password, or retrieve username, go to www.rsccd.edu/resetpassword.

#### For users logging in for the first time:

Your Default Password is set to your date of birth, in the following format: MmmDDYYYY

- 'Mmm' is the first 3 letters of the birth month with a capital first letter.
- 'DD' is the 2-digit birth day.
- 'YYYY' is the 4-digit birth year.

**Example:** If you were born on December 25 1999 the default password would be Dec251999.

|                                               |                                                                                                    |                                                                                                    | Step 2                                                                                                    |
|-----------------------------------------------|----------------------------------------------------------------------------------------------------|----------------------------------------------------------------------------------------------------|----------------------------------------------------------------------------------------------------|
|                                               |                                                                                                    | You will be redirecte<br>RSCD 5<br>Login with your college issue<br>Optional: Check the box for "h                                                                                                    | d to another login page for<br>Single Sign-On.<br>ed email address and click <b>Sign In</b> .<br>Keep me signed in" to stay signed in".                                                                                                    |
| SANTA ANA<br>COLLEGE                          | Sign in with your organizational account                                                                                                    | <u>Username</u><br>is your college issued email address.<br>For Students:                                                                                                    | Password<br>is the one associated with your school account<br>(e.g., for WebAdvisor, Canvas, Self-Service).                                                                                                    |
| RANCHO SANTIAGO<br>Community College District | Patitivoid Keep me signed in Single Sign-On FAQs Tentines Username or Reset Dassuors For Students: VerAdviroiD@student.accollege.edu WebAdviroiD@student.accoll | WebAdvisorID@student.sccollege.edu<br>WebAdvisorID@student.sac.edu<br>Example: ab12345@student.sac.edu<br>For Employees:<br>LastName_FirstName@sac.edu<br>LastName_FirstName@sac.edu<br>LastName_FirstName@sac.edu<br>Example: Smith_John@sac.edu | For users logging in for the first time:<br>Your Default Password is set to your date of<br>birth, in the following format: MmmDDYYYY<br>• 'Mmm' is the first 3 letters of the birth month<br>with a capital first letter.<br>• 'DD' is the 2-digit birth day.<br>• 'YYYY' is the 4-digit birth year. |
| Santiago<br>Canyon<br>College                 | For Employees:<br>Lantivine_FrotName@sccollege.edu<br>Lantivine_FrotName@sccodu<br>Lantivine_FrotName@sccodu<br>Example: Smith_John@rsccd.edu                   | <u>NOTE</u> : If you have a cu<br>your password will NOT ch<br>If you need to reset your p<br><u>Retrieve Username or Reset Passv</u>                                                                                                    | Example: If you were born on December 25 1999<br>the default password would be Dec251999.<br>urrent password you use to login,<br>nange when Single Sign-On goes live.<br>assword, or retrieve username, click<br>word or visit <u>www.rsccd.edu/resetpassword</u> .                                  |

## <u>Step 3</u>

After logging into Self-Service, click the link for **Financial Aid.** 

| 🥑 Se     | If Service UAT Environment × +                                                        |                                         |                                                                    |                                    |                                                               | • -           |             |
|----------|---------------------------------------------------------------------------------------|-----------------------------------------|--------------------------------------------------------------------|------------------------------------|---------------------------------------------------------------|---------------|-------------|
| ← -<br>■ | C https://colss-dev.cloud.rsccd.edu.8                                                 | 175/Student?hideProxyDialog=false       |                                                                    | 2                                  | [→ Sign out                                                   | ☆ 🛛 🛠 🏞       | N :<br>1    |
| ♠        | Hello, Welcome to Colleag<br>Choose a category to get started.                        | ue Self-Service!                        |                                                                    |                                    | <u>Step 3</u>                                                 |               |             |
|          | Notifications                                                                         |                                         |                                                                    | After lo<br>Service,<br><b>Fin</b> | gging into Self-<br>click the link for<br><b>ancial Aid</b> . |               |             |
| ~        | Title                                                                                 | Details                                 |                                                                    |                                    | _                                                             |               |             |
| 3        | <ol> <li>Documents Required</li> </ol>                                                | There are 5 requests from your institut | tion that require your actior                                      | n.                                 | View req                                                      | uired documen | i <u>ts</u> |
|          | Student Finance<br>Here you can view your latest st                                   | atement and make a payment online.      | Financia<br>Here you ca                                            | l Aid<br>an access financial a     | aid data, forms, etc.                                         |               |             |
|          | Student Planning<br>Here you can search for courses<br>register your course sections. | , plan your terms, and schedule &       | Course Catalog<br>Here you can view and search the course catalog. |                                    |                                                               |               |             |
|          | Grades<br>Here you can view your grades l                                             | by term.                                | Graduati<br>Here you ca                                            | ion Overview<br>an view and submit | a graduation applic                                           | ation.        |             |
|          | Academic Attendance<br>Here you can view your attenda                                 | nces by term.                           |                                                                    |                                    |                                                               |               |             |
|          |                                                                                       | © 2000-2021 Ellucian Company L.P. a     | ind its affiliates. All rights re                                  | eserved. <u>Privacy</u>            |                                                               |               |             |

## <u>Step 4</u>

Click the link for **Complete required documents**.

| RANCHO SANTIAGO                                                                                       | යු C→ Sign out ⑦ Help 1                                                    |
|----------------------------------------------------------------------------------------------------|----------------------------------------------------------------------------|
| Financial Information · Financial Aid · Financial Aid Home                                            |                                                                            |
| Welcome to Financial Aid!                                                                             |                                                                            |
| Use Colleague Self-Service Financial Aid to assist in managing your Financial                         | Step 4                                                                     |
| Select an Award Year: 2020/2021 Academic Year                                                         | link for Complete required documents.                                      |
| Your most recent Satisfactory Academic Progress (SAP) evaluation has a(n) S-Sa<br>further assistance. | atisfactory datus. Please contact your Financial Aid Counselor if you need |
| You have missing documents!                                                                           | Student Finance Account Summary                                            |
| additional documentation is required before the Financial Aid office can evaluate your information.   | Amount \$0.00<br>Overdue                                                   |
|                                                                                                    | Total \$0.00<br>Amount<br>Due                                              |
|                                                                                                    | <u>Go to Account Summary</u>                                               |
| Checklist                                                                                             | Resources                                                                  |
| Completed Submit a Free Application for Federal Student Aid (FAFSA)                                   | Helpful Links                                                              |
| ▲ Action Needed <u>Complete required documents</u>                                                    | BankMobile Options                                                         |

## <u>Step 5</u>

Click the link for one of the required financial aid documents.

| ≡         |                                            |                                                                                                    |               |                 | ප                                     | 〔→ Sign out             | ⑦ Help         | 1            |
|-----------|--------------------------------------------|----------------------------------------------------------------------------------------------------|---------------|-----------------|---------------------------------------|-------------------------|----------------|--------------|
| ♠         | Financial Information                      | Financial Aid · Required Documents                                                                                                    |               |                 |                                       |                         |                |              |
| <u></u> ≘ | Required Finan<br>Be sure to submit ALL re | cial Aid Documents<br>quired documents before their due date to make sure y                                                                                                    | our Financial |                 | <u>Step 5</u>                         |                         |                |              |
| •         | Select an Award Ye                         | ar: 2020/2021 Academic Year 🗸                                                                                                    |               | Clio<br>require | ck the link for c<br>ed financial aid | ne of the<br>documents. |                |              |
| 3         |                                            |                                                                                                    |               |                 | 7                                     | Liew All                | Required Docum | <u>nents</u> |
|           | Document                                   | Explanation                                                                                                    | Due Dat       | Sta             | atus                                  | Attachn                 | nents          |              |
|           | 2018 Student Tax<br>Infomation             | Submit signed federal tax returns for appropriate<br>year<br>Submit Document through the online Financial Aid<br>Processing Center                                                                        |               |                 |                                       |                         |                |              |
|           | 20/21 Student<br>Non-Tax Filer             | Complete the worksheet verifying that you did not<br>ant were not required to file taxes for the<br>appropriate year.<br>Submit Document through the online Financial Aid                                 |               | /               |                                       |                         |                |              |
|           | 20/21 Parent<br>Household Size             | Processing Lenter Complete the worksheet to verify the number of people in your parent's household and how many are attending college. Submit Document through the online Financial Aid Processing Center |               |                 |                                       |                         |                |              |

## <u>Step 6</u>

You will be redirected to the GlobalFAS site to complete the required financial aid documents.

|                                        | 2                                                                                                    |                                  |                                                                            |                       |
|----------------------------------------|----------------------------------------------------------------------------------------------------|----------------------------------|----------------------------------------------------------------------------|-----------------------|
| → ×                                    | cess.com/Account/Documents.aspx                                                                                  |                                  | ☆ 0                                                                        | e 🖈 N                 |
|                                        | LEGE                                                                                                    | Required Documents               | My Profile User Guide                                                      | Log Out               |
| •••••                                  |                                                                                                    | You will be r<br>complete the    | <u>Step 6</u><br>edirected to the GlobalFA<br>e required financial aid doo | S site to<br>cuments. |
| Welcome AXEL<br>Award Year 2020 - 2021 | Complete Required Documer                                                                                        | nts                              |                                                                            |                       |
| Registration 🖌                         | must be completed for you to be eligible for student aid.                                                        | swers you indicated on your FAF: | 5A. This portion of the Financial Ald                                      | process               |
| Complete Documents                     | Please click on each document listed below and you will be in<br>next to them click the next button to continue. | instructed on how to proceed. On | ce all documents have a green checl                                        | k mark                |
| Submit Package for Approval            | Document Name                                                                                                    |                                  | Statu                                                                      | s View                |
| Wait for Package Approval              | Income Earned from Work for Non Tax Filers                                                                       |                                  |                                                                            |                       |
| Package Approval Received              | Dependency Status                                                                                                |                                  |                                                                            |                       |
| You are here                           |                                                                                                    |                                  |                                                                            |                       |
| ✓ Completed                            |                                                                                                    |                                  |                                                                            |                       |
| ? Need additional info                 |                                                                                                    |                                  |                                                                            |                       |
|                                        |                                                                                                    |                                  |                                                                            | Next                  |
|                                        | 1                                                                                                    |                                  | -                                                                          |                       |